# **Boletim Técnico**

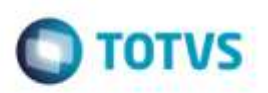

# Ajuste do Compatibilizador GFE11892

| Produto  | : | Microsiga Protheus® SIGAGFE, Gestão de Frete Embarcador 11.8 |                    |   |          |
|----------|---|--------------------------------------------------------------|--------------------|---|----------|
| Chamado  | : | TRTY09                                                       | Data da publicação | : | 17/03/15 |
| País(es) | : | Todos                                                        | Banco(s) de Dados  | : | Todos    |

#### Importante

Esta melhoria depende de execução do *update* de base **GFE11892**, conforme **Procedimentos para Implementação**.

Efetuada melhoria no compatibilizador **GFE11892** para que não execute as atualizações quando alguns dos campos a atualizar possuirem tamanho maior que o seu respectivo grupo de campos.

Para viabilizar essa melhoria, é necessário aplicar o pacote de atualizações (Patch) deste chamado.

### Procedimento para Implementação

#### Importante

Antes de executar o compatibilizador GFE11892 é imprescindível:

- a) Realizar o backup da base de dados do produto que será executado o compatibilizador (diretório PROTHEUS\_DATA\DATA, se versão 10, ou \PROTHEUS11\_DATA\DATA, se versão 11) e dos dicionários de dados SXs (diretório PROTHEUS\_DATA\_SYSTEM, se versão 10, ou \PROTHEUS11\_DATA\SYSTEM, se versão 11).
- b) Os diretórios acima mencionados correspondem à **instalação padrão** do **Protheus**, portanto, devem ser alterados conforme o produto instalado na empresa.
- c) Essa rotina deve ser executada em modo exclusivo, ou seja, nenhum usuário deve estar utilizando o sistema.

1

- d) Se os dicionários de dados possuírem índices personalizados (criados pelo usuário), antes de executar o compatibilizador, certifique-se de que estão identificados pelo *nickname*. Caso o compatibilizador necessite criar índices, irá adicioná-los a partir da ordem original instalada pelo Protheus, o que poderá sobrescrever índices personalizados, caso não estejam identificados pelo *nickname*.
- e) O compatibilizador deve ser executado com a Integridade Referencial desativada\*.

da TOTVS, Todos

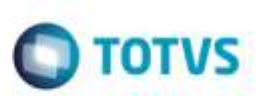

#### Atenção

O procedimento a seguir deve ser realizado por um profissional qualificado como Administrador de Banco de Dados (DBA) ou equivalente!

<u>A ativação indevida da Integridade Referencial pode alterar drasticamente o relacionamento entre tabelas</u> no banco de dados. Portanto, antes de utilizá-la, observe atentamente os procedimentos a seguir:

- i. No Configurador (SIGACFG), veja se a empresa utiliza Integridade Referencial, selecionando a opção Integridade/Verificação (APCFG60A).
- ii. Se não há Integridade Referencial ativa, são relacionadas em uma nova janela todas as empresas e filiais cadastradas para o sistema e nenhuma delas estará selecionada. Neste caso, E SOMENTE NESTE, não é necessário qualquer outro procedimento de ativação ou desativação de integridade, basta finalizar a verificação e aplicar normalmente o compatibilizador, conforme instruções.
- iii. <u>Se</u> há Integridade Referencial ativa em todas as empresas e filiais, é exibida uma mensagem na janela Verificação de relacionamento entre tabelas. Confirme a mensagem para que a verificação seja concluída, <u>ou</u>;
- iv. Se há Integridade Referencial ativa em uma ou mais empresas, que não na sua totalidade, são relacionadas em uma nova janela todas as empresas e filiais cadastradas para o sistema e, somente, a(s) que possui(em) integridade está(arão) selecionada(s). Anote qual(is) empresa(s) e/ou filial(is) possui(em) a integridade ativada e reserve esta anotação para posterior consulta na reativação (ou ainda, contate nosso Help Desk Framework para informações quanto a um arquivo que contém essa informação).
- v. Nestes casos descritos nos itens "iii" ou "iv", E SOMENTE NESTES CASOS, é necessário desativar tal integridade, selecionando a opção Integridade/ Desativar (APCFG60D).
- vi. Quando desativada a Integridade Referencial, execute o compatibilizador, conforme instruções.
- vii. Aplicado o compatibilizador, a Integridade Referencial deve ser reativada, SE E SOMENTE SE tiver sido desativada, através da opção Integridade/Ativar (APCFG60). Para isso, tenha em mãos as informações da(s) empresa(s) e/ou filial(is) que possuía(m) ativação da integridade, selecione-a(s) novamente e confirme a ativação.

### Contate o Help Desk Framework EM CASO DE DÚVIDAS!

1. Em Microsiga Protheus TOTVS Smart Client (se versão 10) ou ByYou Smart Client (se versão 11), digite GFEUMAN no campo Programa Inicial.

#### Importante

Para a correta atualização do dicionário de dados, certifique-se que a data do compatibilizador seja igual ou superior a 13/03/2015.

- 2. Clique em **OK** para continuar.
- 3. Após a confirmação é exibida uma tela para a seleção da empresa em que o dicionário de dados será modificado, logo após é apresentada a janela para seleção do compatibilizador. Selecione o programa **U\_GFE11892**.
- 4. Ao confirmar é exibida uma mensagem de advertência sobre o *backup* e a necessidade de sua execução em **modo** exclusivo.

# **Boletim Técnico**

5. Clique em **Processar** para iniciar o processamento. O primeiro passo da execução é a preparação dos arquivos. É apresentada uma mensagem explicativa na tela.

TOTVS

- 6. Em seguida, é exibida a janela Atualização concluída com o histórico (*log*) de todas as atualizações processadas. Nesse *log* de atualização são apresentados somente os campos atualizados pelo programa. O compatibilizador cria os campos que ainda não existem no dicionário de dados.
- 7. Clique em Gravar para salvar o histórico (log) apresentado.
- 8. Clique em **OK** para encerrar o processamento.

### Atualizações do compatibilizador

- 1. Alteração de Campos no arquivo SX3 Campos:
  - Tabela SA1 Clientes:

| Campo           | A1_END    |
|-----------------|-----------|
| Тіро            | C         |
| Tamanho         | 60        |
| Grupo de Campos | 091       |
|                 |           |
| Campo           | A1_BAIRRO |
| Тіро            | C         |
| Tamanho         | 30        |
| Grupo de Campos | 092       |

| Campo           | A1_EMAIL |
|-----------------|----------|
| Тіро            | С        |
| Tamanho         | 50       |
| Grupo de Campos | 093      |

Tabela SA2 - Fornecedores:

С

| Campo           | A2_END    |
|-----------------|-----------|
| Тіро            | C         |
| Tamanho         | 60        |
| Grupo de Campos | 091       |
|                 |           |
| Campo           | A2_BAIRRO |

Tipo

## **Boletim Técnico**

| - |                        |
|---|------------------------|
|   | TOTUC                  |
|   | 10172                  |
|   | the free set to be the |

| Tamanho         | 30       |
|-----------------|----------|
| Grupo de Campos | 092      |
|                 |          |
| Campo           | A1_EMAIL |
| Тіро            | C        |
| Tamanho         | 50       |
| Grupo de Campos | 093      |

# Procedimento para Utilização

#### Requisitos para o teste:

 Possuir ao menos um dos campos A1\_END, A1\_BAIRRO, A1\_EMAIL, A2\_END, A2\_BAIRRO e A2\_EMAIL, com tamanho maior que o seu respectivo grupo de campos.

#### Passos para o teste:

1. Tentar executar o compatibilizador conforme Procedimentos para Implementação.

- Deverá ser apresentada uma mensagem informando que as atualizações não poderão ser realizadas pelo fato de existirem campos com tamanho maior que seus respectivos grupos de campos.

- A mensagem deverá também mostrar quais campos encontram-se nesta situação.
- No caso de execução manual informando o nome da função U\_GFE11892 diretamente no campo Programa Inicial do SmartClient – o log apresentado ao final da execução deverá apresentar o mesmo texto que a mensagem informativa, de forma que o usuário possa salvá-la.

## Informações Técnicas

| Tabelas Utilizadas    | SA1 - Clientes<br>SA2 - Fornecedores |
|-----------------------|--------------------------------------|
| Rotinas Envolvidas    | GFE11892 - Compatibilizador          |
| Sistemas Operacionais | Windows®/Linux®                      |